## Chrome

1. In the address bar, type: chrome://settings/content/insecureContent

**O** Chrome chrome://settings/content/insecureContent

2. Click on the ADD button beside Allowed to show insecure content:

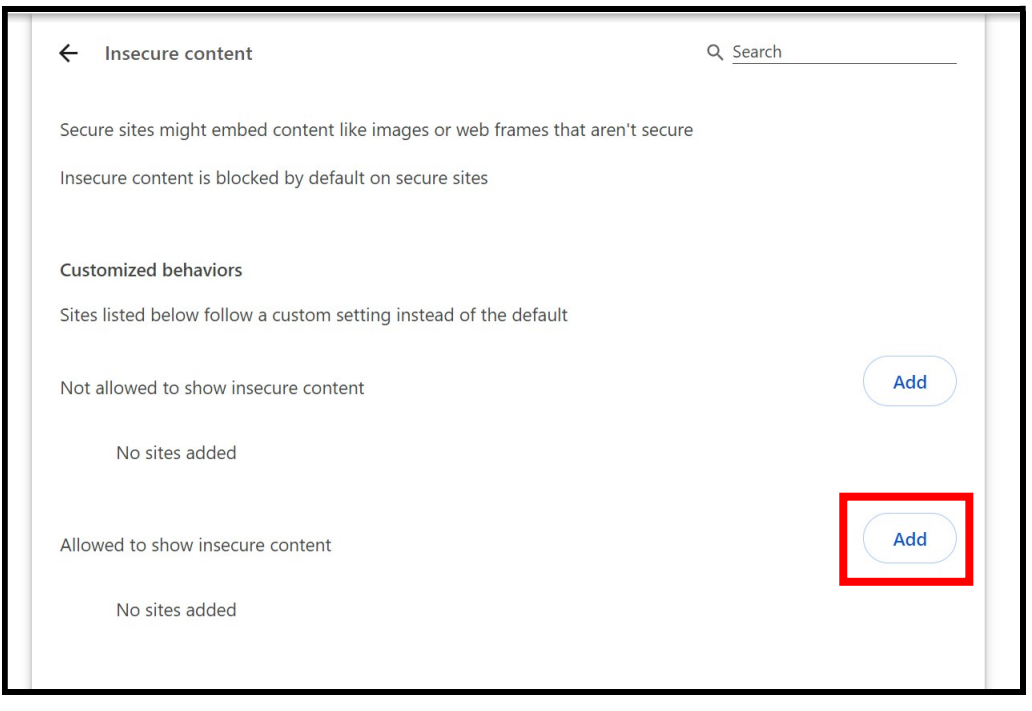

3. Type [\*.]chsontheweb.com in the site prompt, and click Add

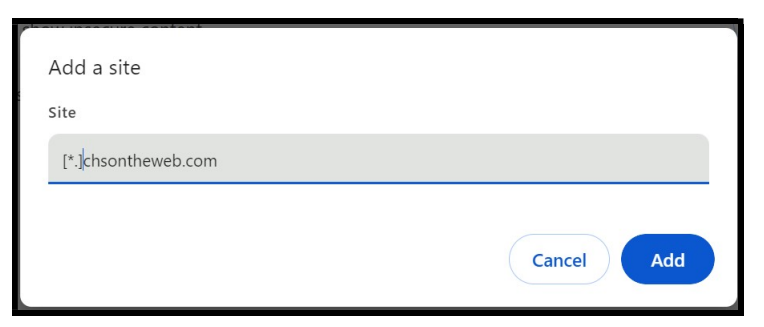

4. Close the tab when the Allowed to show insecure contact appears as shown below:

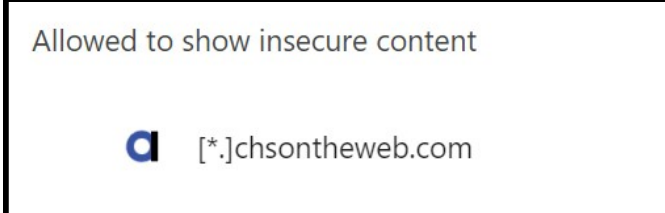

## **Firefox**

1. Type about: config in a new browser tab

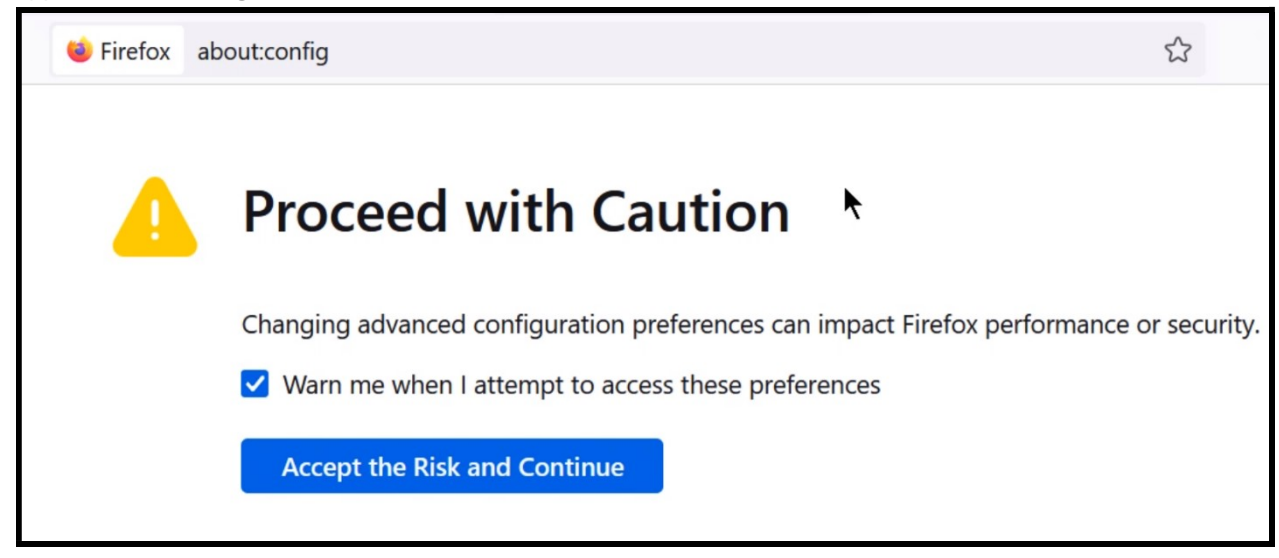

2. Type **block\_download** in the setting search prompt

| $\leftarrow$ $\rightarrow$ C             | out:config |                          | ۲3<br>۲ |         | 9 Í    | Ξ |
|------------------------------------------|------------|--------------------------|---------|---------|--------|---|
| block_download     Show only modified pr |            |                          |         | l prefe | rences |   |
| block_download                           |            | true                     |         |         | ⇒      | Û |
| dom.block_download_insecure              |            | true                     |         |         | ⇒      | 5 |
| block_downloa                            | •          | Boolean     Number     S | tring   |         | +      |   |

3. Change the settings for block\_download from True to False by clicking on the toggle button 辛

| $\leftarrow$ $\rightarrow$ $C$ $\blacksquare$ Firefox about:config |                    | £٦     |                    | රු ≡        |
|--------------------------------------------------------------------|--------------------|--------|--------------------|-------------|
| C block_download                                                   |                    |        | Show only modified | preferences |
| block_download                                                     | false              |        |                    | € 🖞         |
| dom.block_download_insecure                                        | false              |        |                    | 2 ⇒         |
| block_downloa                                                      | Boolean     Number | String |                    | +           |

Ignore the row that shows Boolean, Number and String radio buttons

## Microsoft Edge

1. Using the address bar, navigate to: edge://settings/content

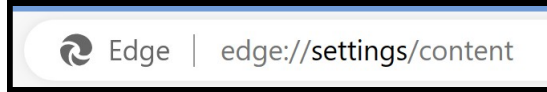

2. Click on **Cookies and site permissions** and then click on **Insecure Content** 

| ÷    | С       | € Edge   edge://settings/content                   |     | 会 の                                                                                       | £≣ | œ | Ť |
|------|---------|----------------------------------------------------|-----|-------------------------------------------------------------------------------------------|----|---|---|
| 📋 De | II 8    | Content search - Se 🛛 🤞 Color Picker onl           | Δ Α | nha Software Vid 🧯 Crazy Egg Pricing Pl 🌓 Create an Add to ca 🌓 CWT TeamMate Lo 📁 Desktop |    | > |   |
|      | Set     | tings                                              |     | Protected content IDs                                                                     |    | > |   |
|      | Q       | Search settings                                    |     | Clipboard Ask when a site wants to see text and images copied to the clipboard            |    | > |   |
|      | 8       | Profiles Privacy, search, and services             | 1   | Payment handlers Allow sites to install payment handlers                                  |    | > |   |
|      |         | Sidebar                                            |     | P Media autoplay                                                                          |    | > |   |
|      | ii<br>R | Start, home, and new tabs<br>Share, copy and paste | ŀ   | Insecure content                                                                          |    | > |   |
|      | 6       | Cookies and site permissions<br>Default browser    |     | ত Virtual reality                                                                         |    | > |   |

## 3. Click on Allow - Add

| $\leftarrow$ | Site permissions / Insecure content                    |     |
|--------------|--------------------------------------------------------|-----|
|              | Insecure content is blocked by default on secure sites |     |
|              | Block                                                  | Add |
|              | No sites added                                         |     |
|              | Allow                                                  | Add |
|              | No sites added                                         |     |

4. Enter <u>http://www.chsontheweb.com</u> in the site box, and click **Add** 

| Add    | Add a site                 |        |  |  |  |
|--------|----------------------------|--------|--|--|--|
| " Site |                            |        |  |  |  |
| http   | http://www.chsontheweb.com |        |  |  |  |
|        | Add                        | Cancel |  |  |  |
|        |                            |        |  |  |  |

5. Close the tab when the Allow section shows the chsontheweb site as shown below.

Allow http://www.chsontheweb.com